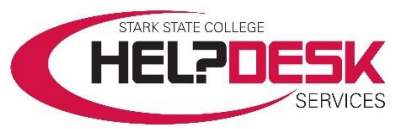

# Account Authentication - Register Multi Factor Authentication Method

This help aid covers the steps to set up a Multi Factor Authentication Method for an Office 365 account.

**IMPORTANT:** Both a *mobile device* **and** a *computer* are required to complete this process.

**IMPORTANT**: If *Microsoft Authenticator* was installed previously on the mobile device you will be using to approve your sign in, follow the steps below, and **skip steps 7, 8, 9, 10, 14, and 16.** You may add your account so that it can be registered correctly.

# **On Your Computer:**

- 1. Open a web browser and navigate to <u>https://myaccount.microsoft.com</u>.
- 2. Sign in using your Stark State account credentials (email and password).
- 3. Go to the **Security info** section and click on the **UPDATE INFO** > link.
- 4. In the Security info section, click on the Add method link.
- 5. From the *Add method* dropdown menu, select *Authenticator App*.
- 6. Click *Add* and the picture in figure 1 displays on the computer.
- 7. Click **Download now** link (reference Figure 1) to bring up the **QR codes** on the computer.

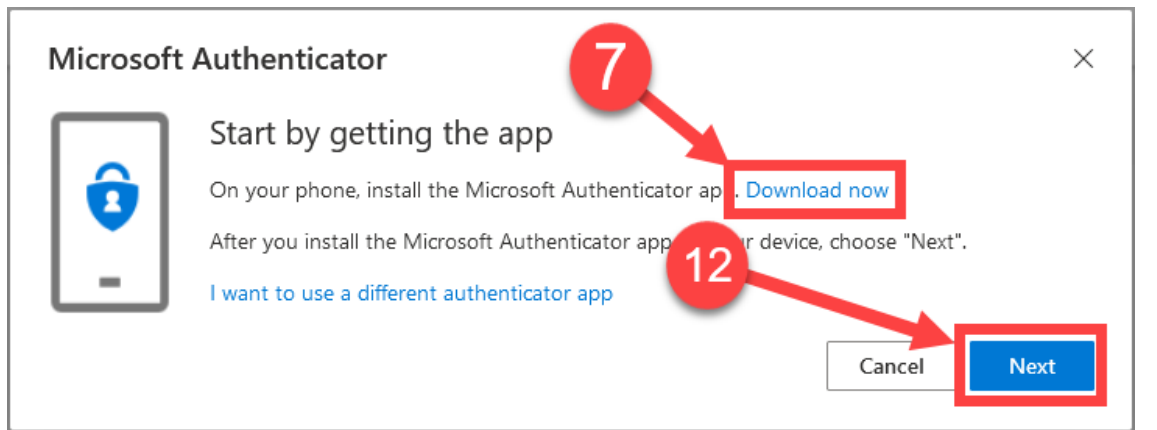

#### Figure 1

### **On Your Mobile Device:**

- 8. Open the *camera* application and point it at the corresponding *QR code*, shown on the computer, for either an *Apple* phone or an *Android* phone.
- Open the link on the <u>mobile device</u>, and the **App Store** (Apple) or **Play Store** (Android) opens to download the **Microsoft Authenticator** application.
- 10. Install the application on the *mobile device* by pressing either *Get* or *Install*.

# **On Your Computer:**

- 11. Return to the *Microsoft Security Info* page as shown in *Figure 1* above.
- 12. Click the *Next* button (reference *Figure 1*).
- 13. In the **Set up your account** box, click the **Next** button again. A different **QR code** displays.

# On Your Mobile Device:

- 14. Allow the installation to complete.
- 15. Open the *Microsoft Authenticator* app.
- 16. Press the *I agree* button for the *Privacy Agreement*.
- 17. Press the **Add account** button.
- 18. Press the *Add work or school account* button.
- 19. Two options are presented, select the *Scan a QR code*.

Note: If prompted, allow the *Microsoft Authenticator App* permission to use the camera.

# **Using Both Devices:**

- 20. Aim the camera at the *QR code* displayed on the *computer* monitor.
- 21. On the *computer*, click **Next**.
- 22. On the *mobile device*, press **Approve**.
- 23. On the *computer*, click **Next** to **finalize** the registration.

# Using the Microsoft Authenticator app:

- 1. Sign into the *Microsoft Authenticator* application using the account credentials for your email address (username & password). When prompted to pick an account, select your email address and enter your password.
- 2. On the mobile device, you are prompted to **approve the Sign In**. Select **Yes**.

*Note*: The <u>default</u> method is to prompt you to *approve* the Sign in request. You <u>must have notifications</u> <u>enabled</u> for the Authenticator application. If not prompted to *Approve*, open the *Microsoft* 

Authenticator application on the mobile device and select Approve when it displays.

- 3. If you selected to change the verification method to enter the six-digit **one-time password code** from the mobile device, enter it at the prompt on the computer.
- 4. When **successful**, the sign in request is processes and **you are signed in to your account**.

For more information and options to set up the Microsoft Authenticator application, visit Microsoft's set up documentation at:

https://docs.microsoft.com/en-us/azure/active-directory/user-help/security-info-setup-auth-app.

This concludes the help aid.